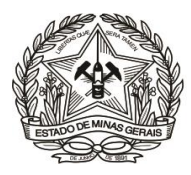

## PASSO A PASSO PARA CONSULTA DE PAGAMENTO DE DAE (Instrução de Serviço DIRFIN - Portaria nº 4.351/PR/2019)

# Arrecadação de receitas administrativas do FEPJ - Créditos não tributários - U.O. 4.03.1/FEPJ -(Serviços Diversos)

Acessar o Portal (<u>http://www.fazenda.mg.gov.br</u>) da Secretaria de Estado de Fazenda de Minas Gerais – SEF/MG e clicar nos links "Documentos de Arrecadação - DAE, GNRE, Guias, Comprovantes", depois em "Aplicativos para emissão de guia ou DAE:" e em seguida em "Consulta pagamento – Órgãos estaduais". Ou, para ir direto ao link de acesso, clique <u>aqui</u>;

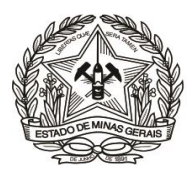

#### Poder Judiciário do Estado de Minas Gerais

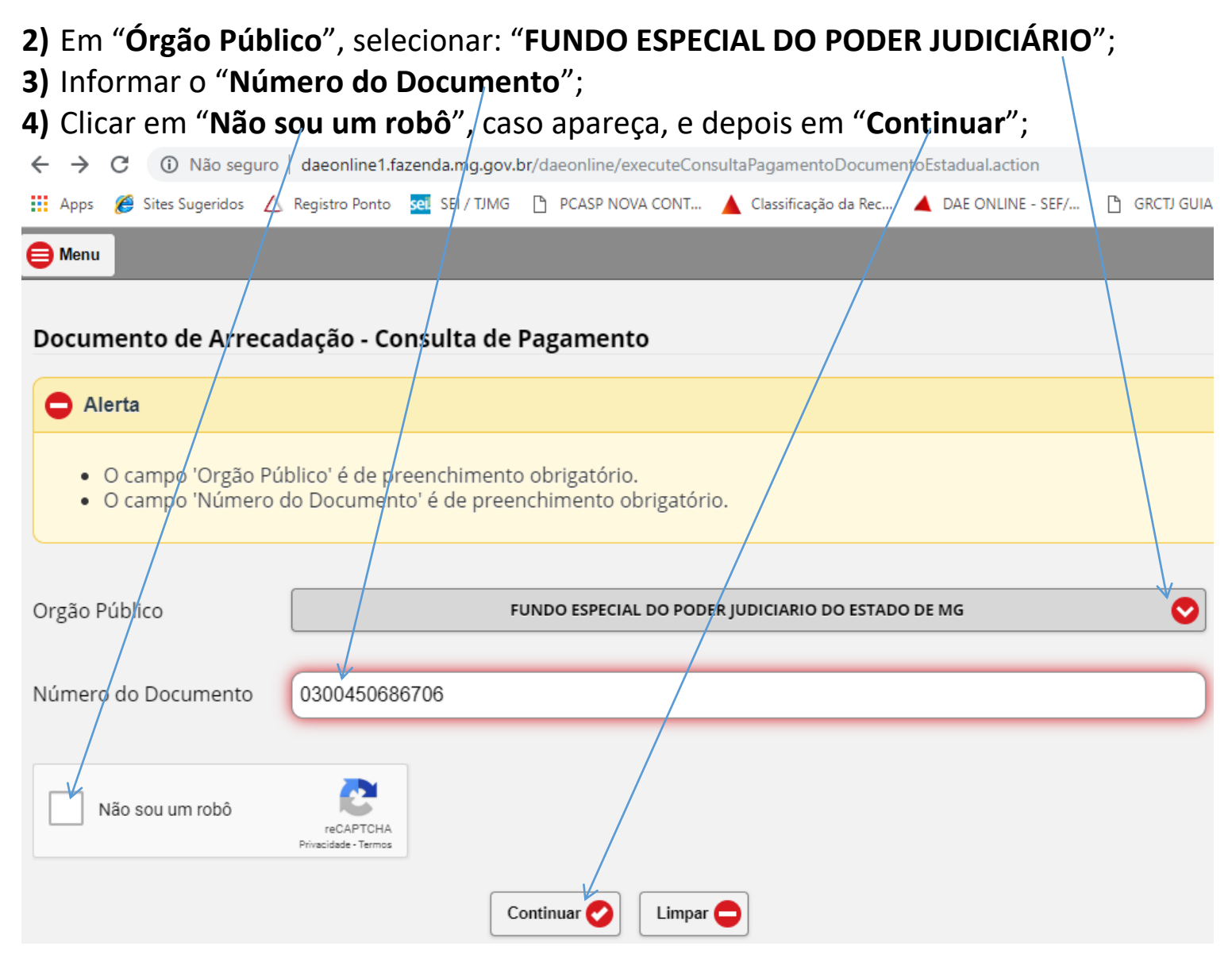

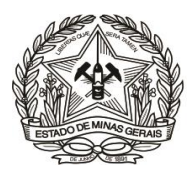

### Poder Judiciário do Estado de Minas Gerais

| 5) Clicar no campo "Detalhes Pagamento";                                                                       |
|----------------------------------------------------------------------------------------------------|
| ← → C ③ Não seguro   daeonline1.fazenda.mg.gov.br/daeonline/exibirConsultaPagamentoDocumentoEstadual.action    |
| 👖 Apps 🍘 Sites Sugeridos 🛆 Registro Ponto 💀 SEI / TJMG 🗋 PCASP NOVA CONT 🔺 Classificação da Rec 🔺 DAE ONLINE · |
| e Menu                                                                                                    |
| Documento de Arrecadação - Informações Sobre o Pagamento                                                       |
| Orgão Público                                                                                                  |
| FUNDO ESPECIAL DO PODER JUDICIARIO DO ESTADO DE MG                                                             |
| Número do Documento                                                                                            |
| 0300450686706  Detalhes Pagamento NSU 102701                                                                   |
| Emissão de Comprovante de Pagamento 🤣                                                                          |

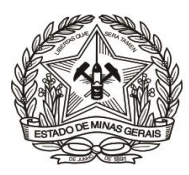

#### Poder Judiciário do Estado de Minas Gerais

6) Clicar no campo "Emissão de Comprovante de Pagamento", para geração do comprovante (Vide "Autenticação").

| ← → C (i) Não seguro   daeonline1.fazenda.mg.gov.br/daeonline/exibirConsultaPagamentoDocumentoEstadual.action |
|----------------------------------------------------------------------------------------------------|
| 👖 Apps 🏈 Sites Sugeridos 🛆 Registro Ponto 💀 SEI TJMG 🗋 PCASP NOVA CONT 🔺 Classificação da Rec 🔺 DAE ONLINE    |
| e Menu                                                                                                    |
| Documento de Arrecadação - Informações Sobre o Pagamento                                                      |
| Orgão Público                                                                                                 |
| FUNDO ESPECIAL DO PODER JUDICIARIO DO ESTADO DE MG                                                            |
| Número do Documento                                                                                           |
| 0300450686706                                                                                                 |
| O Detalhes Pagamento NSU 102701                                                                               |
| Banco: 237 Angência: 1155 Data de Pagamento: 14/08/2014 NSU: 102701                                           |
| 180-0 - RECEITAS JUDICIAIS ADICIONAIS Valor: 15,25                                                            |
| Emissão de Comprovante de Pagamento 🤣                                                                         |